## Пошаговая инструкция прикрепления видео и фото файлов к заявке. Заходим на Яндекс почту -> Сервисы -> Диск

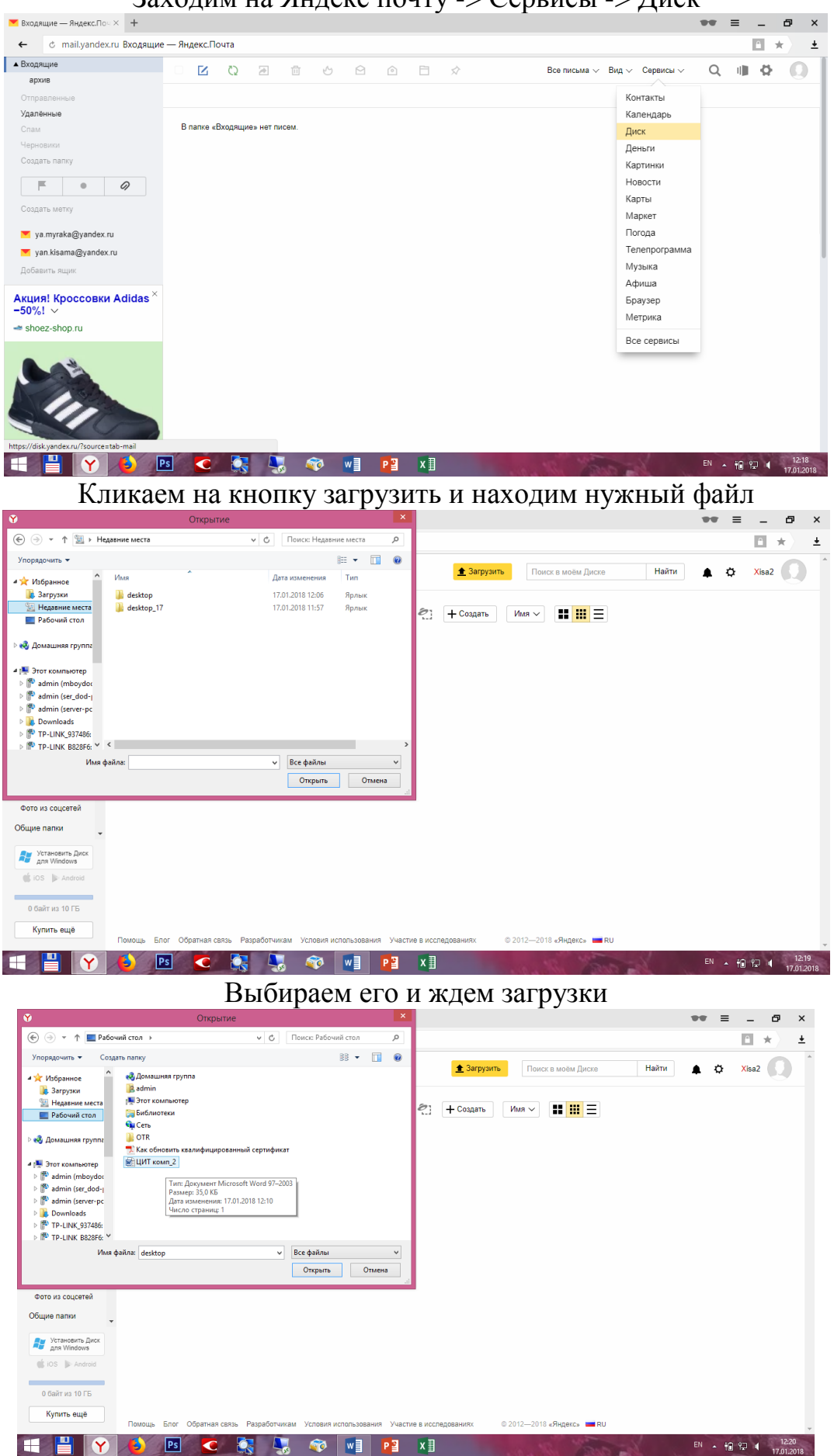

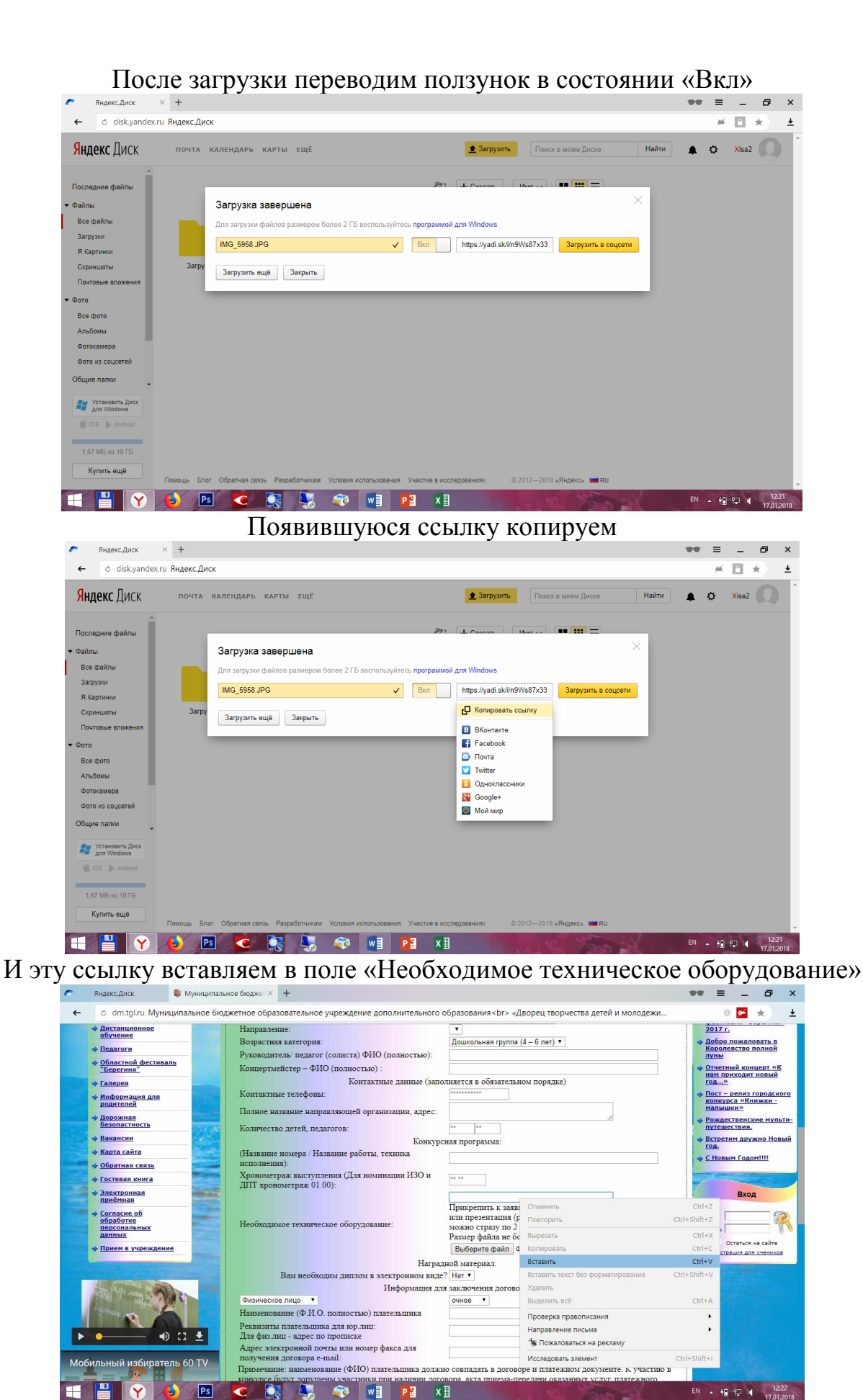